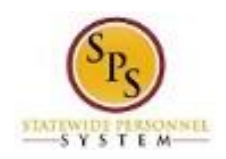

# Run and Print the SPMS Position Description (MS-22) For Worker(s) Report

# Report Overview

The SPMS Position Description (MS-22) for Worker(s) report includes position information for workers or positions entered. More than one position can be viewed on the report. The report lists the following sections for each position specified:

- Identifying Position Information
- Position Functions
- Responsibilities for the Work of Others
- Performance Standards
- Signatures (to be captured manually)

#### Before you begin...

You will need the following information to run the report:

• Employee name(s) OR position name(s)/number(s)

The procedure to run the SPMS Position Description (MS-22) for Worker(s) report is listed below.

| Procedure:<br>1. Type "SPMS | Position Des                                    | scription (MS                   | 6-22) for Worke                         | er(s) in the search t          | field. |  |
|-----------------------------|-------------------------------------------------|---------------------------------|-----------------------------------------|--------------------------------|--------|--|
| Search Results              | In CTT ICC                                      | JII.<br>13                      |                                         |                                | e      |  |
|                             | Categorias                                      | n MS-22 for Worker(s)           | workday                                 | Elisha Archibold (W0989904)(C) | 2000 C |  |
|                             | Common<br>Financial Accounting<br>Organizations | Tasks and Reports               | tion (MS-22) for Worker(s)              |                                |        |  |
|                             | Payroll<br>People<br>Processes                  | Tip: try selecting another cate | gory from the left to see other results |                                |        |  |
|                             | Procurement<br>Security<br>Staffing             |                                 |                                         |                                |        |  |
|                             | All of Workday                                  |                                 |                                         |                                |        |  |
|                             |                                                 |                                 |                                         |                                |        |  |

3. Click the SPMS Position Description (MS-22) for Worker(s) hyperlink.

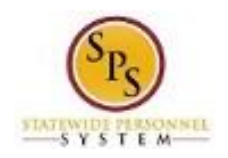

## **SPMS** Position Description

| <b>∃ Q</b> 1580  | in Description MS-22 for V | Norker(s)       | workday. | Elisha Archibold (W0999904)(C) | 2 |
|------------------|----------------------------|-----------------|----------|--------------------------------|---|
| SPMS Posit       | ion Description            | (MS-22) for Wor | ker(s)   |                                |   |
| Worker           | search                     | <li>(II)</li>   |          |                                |   |
|                  | search                     | <li>(II)</li>   |          |                                |   |
| Filled Positions |                            |                 |          |                                |   |

4. Type the worker name(s) or position(s) in the Worker, Filled Positions, or Unfilled Positions fields.

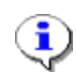

**Information**: You can enter values in multiple fields, if desired. You can also enter multiple values in a field. Please note the following:

- If the position is filled enter the 6-digit position number or the worker's name in the **Filled Positions** or **Worker** field, respectively.
- If the position is unfilled, enter the 6-digit position number in the Unfilled Positions field.
- 5. Click the **OK** button.

## **SPMS** Position Description

| 6 items                 |                                                           |                |                                      |                                                        |                       |        |                                    |                                   |                                    |                           |
|-------------------------|-----------------------------------------------------------|----------------|--------------------------------------|--------------------------------------------------------|-----------------------|--------|------------------------------------|-----------------------------------|------------------------------------|---------------------------|
| Worker                  | Position -<br>Position<br>Management                      | Position<br>ID | Job<br>Profile                       | CF_LRV_Job<br>Profile<br>Compensation<br>Grade Profile | Job Category          | Exempt | CF_Substring<br>Text_First<br>Name | CF_Substring<br>Text_Last<br>Name | CF_Concat<br>Text_Employee<br>Name | Open<br>Position<br>Title |
| Leslie<br>Buchman<br>(W | 049397 Prgm<br>Mgr Senior II<br>- Lestie<br>Buchman<br>(W |                | Prgm<br>Mgr<br>Senior<br>II-<br>5483 | STD 0024                                               | Management<br>Service | Yes    | Leslie                             | Buchman                           | Leslie G<br>Buchman                |                           |
|                         |                                                           |                |                                      |                                                        |                       |        |                                    |                                   |                                    |                           |
|                         |                                                           |                |                                      |                                                        |                       |        |                                    |                                   |                                    |                           |
| <                       | -                                                         |                |                                      |                                                        |                       |        |                                    |                                   |                                    | >                         |

6. Use the horizontal scroll bar to access the bottom of the page. Then, click the **Print** button.

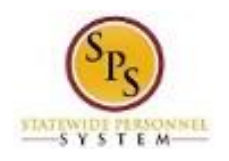

**Print Layout** 

٤

| plementation - stateo | fmaryland3                                  |                                                 |                                    |
|-----------------------|---------------------------------------------|-------------------------------------------------|------------------------------------|
| E Q 10000             | Description MS 22 for Worker(s)             | workday                                         | Elisha Archibold (W0999904)(C) 💿 🖉 |
| Print Layout          |                                             |                                                 | <b>6</b>                           |
| The response docume   | nt will be placed into the My Reports area. |                                                 |                                    |
| Background Process    | Print Layout - SPMS Position Description (  | MS-22) for Worker(s) - created on 11/21/2014 13 | 3:44 by Elisha Archibold           |
| Status                | Processing                                  |                                                 |                                    |
| Refresh               |                                             |                                                 |                                    |
|                       |                                             |                                                 |                                    |
|                       |                                             |                                                 |                                    |

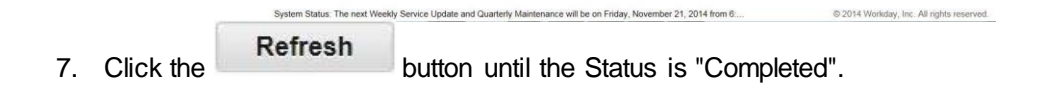

```
Print Layout SPMS Postion Description (M5-22) for Worker(s) 2014 11:21 16:44 EST pdf
```

8. When the Status is "Completed", click PDF hyperlink next to the Result Document field.

**Information**: You may also receive a pop-up window on the page alerting you the report is complete. You may click the hyperlink in the pop-up to access the report. Or, click the "x" in the upper right-hand corner to close the pop-up box.

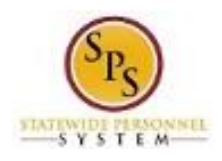

Print Layout

| Background print job has been submitted for processing. Please click the refresh button to see the result. - Aust now - Aust now                                                                                                    |  |
|----------------------------------------------------------------------------------------------------|--|
| Background Process Print Layout - SPMS Position Description (MS-22) for Worker(s) - created on 11/21/2014 13-44 by Elisha Archibold<br>Status Completed                                                                                                    |  |
| Status Completed                                                                                                    |  |
| Party Description - Course Description (NC 20) for Michael (NC 20) for Michael (NC 20) |  |
| Result Document Print Layour - Shins Position Description (ws-22) for Worker(s) 2014-11-21 10_44 EST par                                                                                                    |  |
| Refresh                                                                                                    |  |
|                                                                                                    |  |
|                                                                                                    |  |
|                                                                                                    |  |

| Do you want to open or save Print Layout - SPMS Position Description (MS-22) for Worker(s) 2014-11- | 21 16_4pdf from | wd5-imp | l.work | day.com? × | 8 |
|----------------------------------------------------------------------------------------------------|-----------------|---------|--------|------------|---|
|                                                                                                    |                 | 1000    |        |            |   |
|                                                                                                    | Open            | Save    |        | Cancel     |   |

9. Open the report to print it.

Print Layout - SPMS Position Description

| ne cdit vie | w willow help        |           |                                     |       |        |       | 1.1.1 |
|-------------|----------------------|-----------|-------------------------------------|-------|--------|-------|-------|
| Create *    |                      | @ 🗭 👽 L   | 6 L6 L9 T2                          |       | Custom | ize * | 1     |
| * 1         | / 3 🖹 🕄 🖃 🛨 129% 🔹   | 80        |                                     | Tools | Sign   | Com   | ment  |
| 1           |                      |           |                                     |       |        |       |       |
| R           |                      |           |                                     |       |        |       | - 11  |
|             |                      |           |                                     |       |        |       | - 11  |
| 3           |                      |           | STATE OF MARYLAND                   |       |        |       | 1     |
| 12%:        |                      | DEPAR     | TMENT OF BUDGET AND MANAGEMENT      |       |        |       | - 11  |
|             |                      | OFFICE C  | PERSONNEL SERVICES AND BENEFITS     |       |        |       | - 8   |
|             |                      | PC        | OSITION DESCRIPTION                 |       |        |       | - 11  |
|             |                      |           |                                     |       |        |       | - 11  |
|             | PART I. IDENTIFYING  | G POSITIC | IN INFORMATION                      |       |        |       | - 11  |
|             |                      |           |                                     |       |        |       | - 11  |
|             | POSITION ID:         |           |                                     |       |        |       | - 11  |
|             | JOB PROFILE:         | Prgm M    | gr Senior II-5483                   |       |        |       | - 11  |
|             | COMP GRADE PROFILE:  | STD 002   | 24                                  |       |        |       | - 11  |
|             | JOB CATEGORY:        | Manage    | ment Service                        |       |        |       | - 11  |
|             | MANAGEMENT LEVEL:    |           | 4 Manager                           |       |        |       | - 11  |
|             | OVERTIME STATUS:     | Exempt    |                                     |       |        |       | - 11  |
|             | EMPLOYEE NAME:       | Leslie G  | Buchman                             |       |        |       | - 11  |
|             | WORKING TITLE:       |           |                                     |       |        |       | - 11  |
|             | SUPERVISOR NAME:     |           |                                     |       |        |       | - 11  |
|             | SUPERVISOR TITLE:    |           |                                     |       |        |       | - 11  |
|             | DEPARTMENT OF AGENC  | V NAME-   | Department Of Budget And Mapagement |       |        |       | - 11  |
|             | SUPERVISORY ORG      | T HAME.   | DBM Deputy Executive Director       |       |        |       | - 11  |
|             | AGENCY APPROPRIATION | CODE:     | 250102004                           |       |        |       | - 11  |
|             | WORK LOCATION:       |           | Baltimore - 301 W. Preston St       |       |        |       | - 11  |
|             |                      |           |                                     |       |        |       | - 11  |
|             |                      |           |                                     |       |        |       | - 11  |
|             | PART II. POSITION F  | UNCTION   | IS                                  |       |        |       |       |
|             |                      |           |                                     |       |        |       |       |

- 10. Review and print the report.
- 11. Click the Close button when done.
- 12. The System Task is complete.